## Connect to District WiFi using Windows

1. Click the Network icon in the bottom right hand corner.

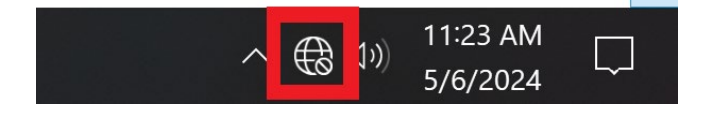

2. Select CISD-WiFi from the list of networks.

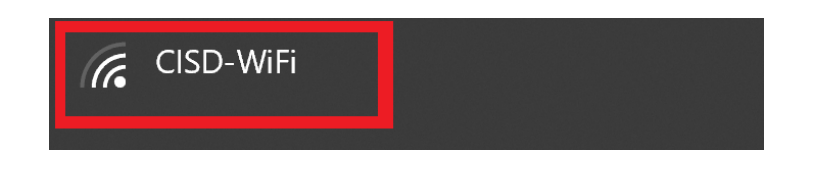

3. Click the Connect button.

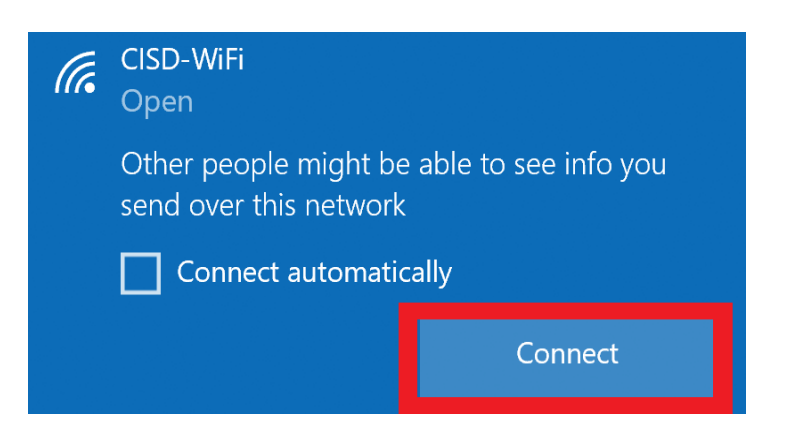

4. Upon connecting you will see a login screen. Enter your Domain credentials (First initial, last name for the "Username"). After entering your credentials, click the Login button.

| Existina Users                                                      |
|---------------------------------------------------------------------|
| Log in for secure Internet access:                                  |
| First Initial, Last name                                            |
| District Password                                                   |
| Log In                                                              |
| Logging in indicates that you have read and accepted the Use Policy |
|                                                                     |

5. You should now see the Login Successful screen

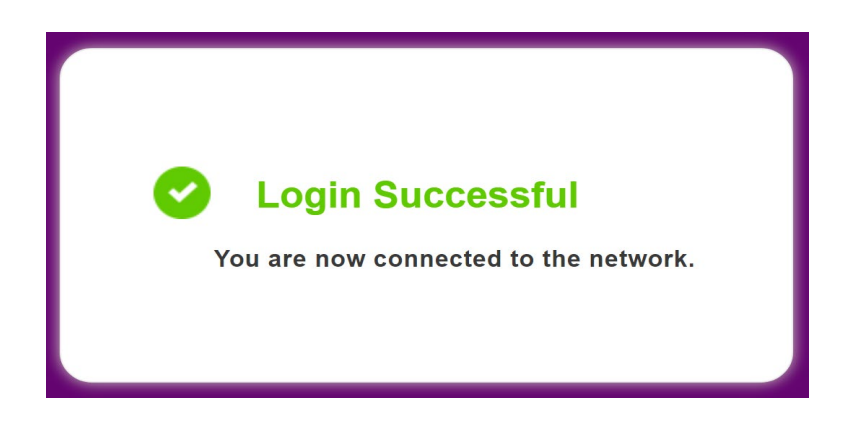

If you still require assistance, please open a help Desk Ticket <a href="http://helprequest.centralislip.k12.ny.us/helprequest">http://helprequest.centralislip.k12.ny.us/helprequest</a>